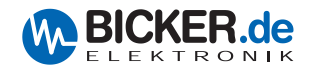

### Medizintechnik

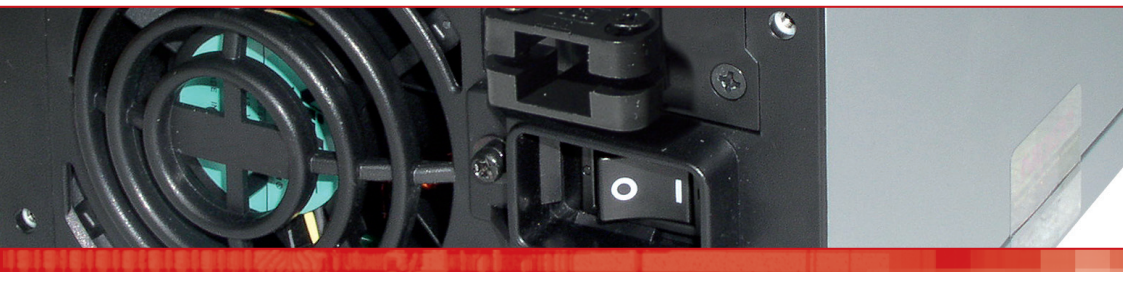

# Benutzerhandbuch / User's Manual mNSP3-450P-USB

Industrie-PC-Netzteile
 Netzteile
 Medizintechnik
 DC/DC-Wandler
 USV-Systeme

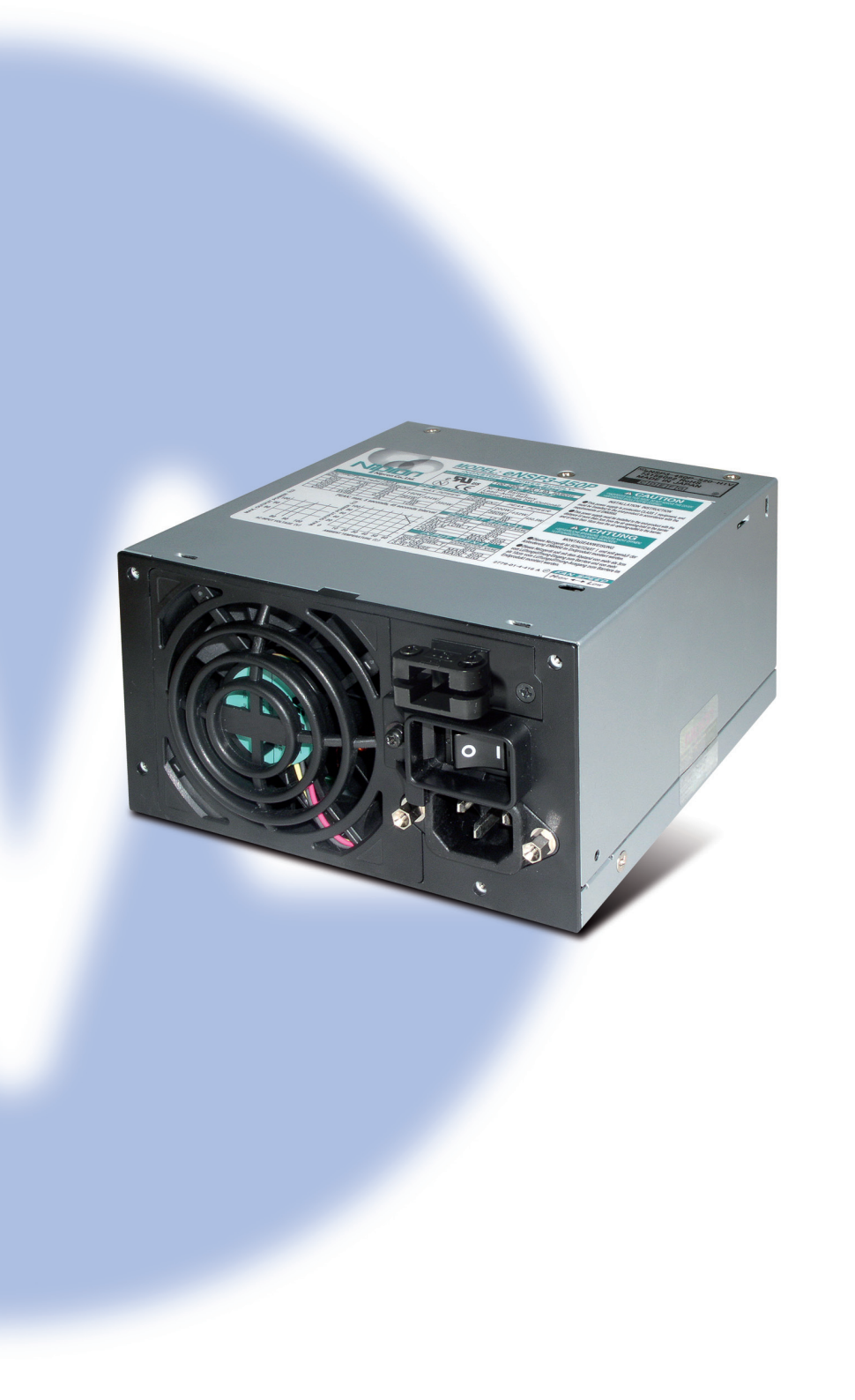

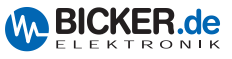

#### 1 Allgemeines

- 1.1 Lieferumfang
- 1.2 Optional erhältliches Zubehör

#### 2 Technische Daten

#### 3 Software-Installation

- 3.1 USB-Treiber für mNSP3-450P-USB
- 3.2 RUPS 2000-B1 (USV-Management-Software)
- 3.3 USV-Dienst von Windows® 2000 / XP

#### 4 Verkabelung

- 4.1 Extern
- 4.2 Intern (ENSP-USB-INT)

#### 5 ENSP3-REBOOT (Automatic Startup PC board)

- 6 Sicherheitshinweise
- 7 Fehlerbehebung

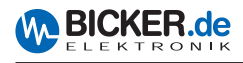

# 1. Allgemeines

Herzlichen Glückwunsch zu Ihrem neuen mNSP3-450P-USB!

Dieses Handbuch soll Sie mit den Komponenten und Eigenschaften des Medizin-PC-Netzteils vertraut machen. Wir haben alle Sorgfalt walten lassen, um in diesem Handbuch vollständige und genaue Informationen über unser Produkt zu liefern. Für möglicherweise vorhandene Fehler kann jedoch keine Haftung übernommen werden. Hinweise auf vorhandene Fehler, Verbesserungsvorschläge und Kritik nehmen wir dankbar entgegen.

#### 1.1 Lieferumfang

Überprüfen Sie sofort nach Erhalt Ihres mNSP3-450P-USB, ob Lieferschäden vorliegen. Eine beschädigte Verpackung kann ein Anzeichen hierfür sein.

Im Lieferumfang enthalten sind:

- Medizin-PC-Netzteil mNSP3-450P-USB
- Kabelsatz

#### 1.2 Optional erhältliches Zubehör

- BP-2423N (Batteriepack mit Bleibatterien 24 V / 2,3 Ah)
- RBS02A-P24/2.3L (Batteriepack mit Bleibatterien, herausnehmbar (Wechselrahmen)
- BS10A-H24/2.0L (Batteriepack mit NiMH-Batterien 24 V /2,0 Ah)
- RUPS 2000-B1 (USV-Management-Software)
- ENSP3-REBOOT (Automatic Startup PC board)
- ENSP3-USB-INT (USB-Interfaceholder intern)

# 2. Technische Daten

- Bitte laden Sie sich die aktuellen Datenblätter von unserer Homepage.
- mNSP3-450P-USB
- BP-2423N
- RBS02A-P24/2.3L
- BS10A-H24/2.0L
- RUPS 2000-B1

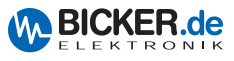

# 3. Software-Installation

#### 3.1 USB-Treiber für mNSP3-450P-USB

Den aktuellen Treiber bitte auf www.bicker.de direkt beim Produkt mNSP3-450P-USB herunterladen. (Bei PDF-Variante des Handbuchs: auf untenstehendes Bild klicken)

| mNSP3-450P-USB   300 Watt Medizintech                                                                                                    |                        | ntechnik   PC-Netzteile |
|----------------------------------------------------------------------------------------------------|------------------------|-------------------------|
| Produktdaten:<br>■ Medizintechnik-PC-Netzteil mit<br>USV-Funktion<br>■ Geprüft nach IEC 60601-1 und UL<br>60601-1<br>■ Mit USB-Schnittstelle<br><b>℃</b> 5 <b>§ ©</b> | Technische Unterlagen: | Produktdetails          |

|                               | Datei Bearbeiten Ansicht Favoriten Extra                                                                                                    | as ?                           |
|-------------------------------|----------------------------------------------------------------------------------------------------|--------------------------------|
|                               | 🔇 Zurück 👻 🕥 🖌 🏂 🔎 Suchen 🔓                                                                                                    | → Ordner                       |
|                               | Adresse 🛅 C:\1_Treiber\Nipron\su-us2_driver_27                                                                                                    | '68-02\NipronUSBâhâëâCâo(SU-US |
|                               | Ordner                                                                                                    | 🗙 🎒 niprbus.inf                |
|                               | 🚱 Desktop                                                                                                    | niprunin2k.exe                 |
|                               | 🐨 🦳 Figene Dateien                                                                                                    | niprunin.exe                   |
| TRA                           | E 👤 Arbeitsplatz                                                                                                    | 🔤 niprunin.u2k                 |
| su-us_driver_2768-01          | E S Lokaler Datenträger (C:)                                                                                                    | 🔤 niprunin.u98                 |
|                               |                                                                                                    | 🧾 🧾 niprw2k.inf                |
|                               |                                                                                                    | 🧾 🧐 niprwdm.inf                |
|                               |                                                                                                    | 🧾 🂽 setup.ini                  |
| Den Treiber in ein beliebiges | □ □ □ mpton<br>□ □ □ su-us2 driver 2768-02                                                                                                    | 🔤 slabbus.sys                  |
| Verzeichnis extrahieren       |                                                                                                    | 🖬 slabcm95.sys                 |
| Evt. Winzin e ö Dregramm      |                                                                                                    | 📊 🔲 slabcmnt.sys               |
| EVU. WINZIP O.a. Programm     | I Constant Constant C | 📲 💽 slabcomm.vxd               |
| verwenden.                    | 🗠 🛄 bokamente una Eiristellangen                                                                                                    | elabor ava                     |

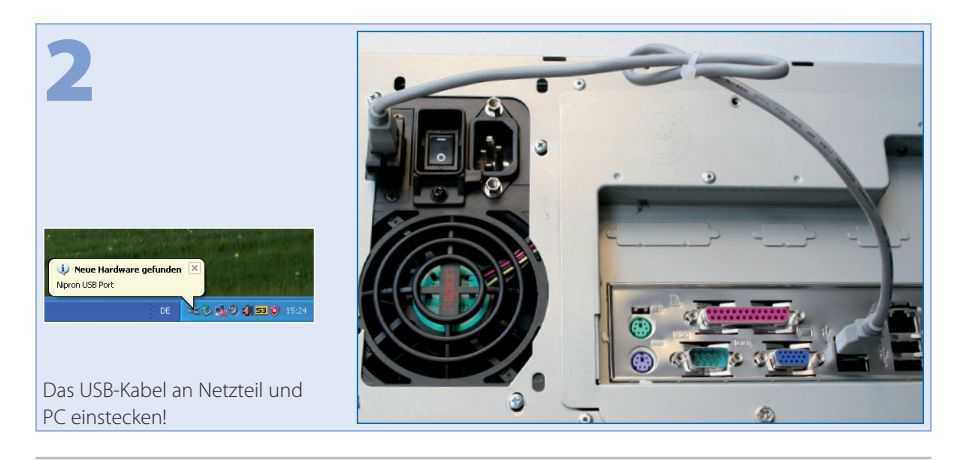

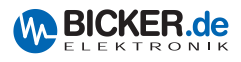

|                                         | Assistent für das Suchen neuer Hardware                |
|-----------------------------------------|--------------------------------------------------------|
| 3                                       | Assistent für das Suchen neuer Hardware                |
| Diese Meldung erscheint nun             | Klicken Sie auf "Weiter", um den Vorgang fortzusetzen. |
| am Bildschirm.<br>Auf "Weiter" klicken. | < <u>∠</u> urück <u>W</u> eiter> Abbrechen             |

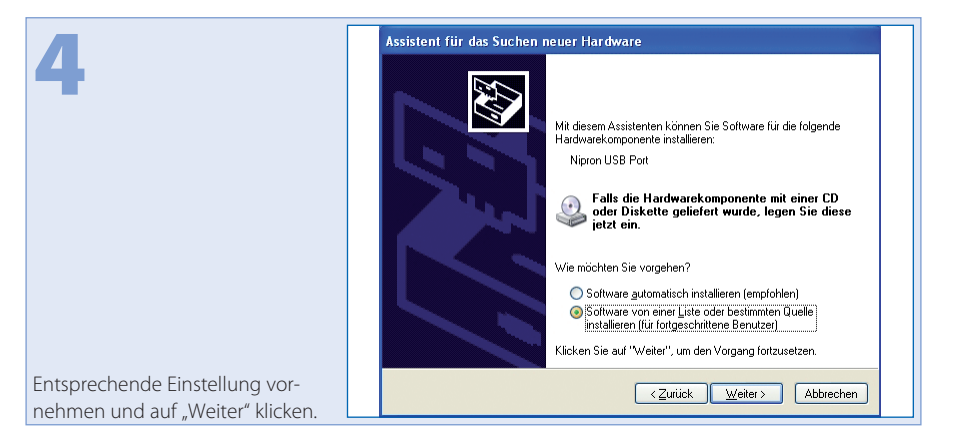

| <b>–</b> [       | Assistent für das Suchen neuer Hardware                                                                                                    |
|------------------|----------------------------------------------------------------------------------------------------|
|                  | Wählen Sie die Such- und Installationsoptionen.                                                                                                    |
|                  | Diese Quellen nach dem zutreffendsten Treiber durchsuchen                                                                                                    |
|                  | Verwenden Sie die Kontrollkäistchen, um die Standardsuben zu erweitern oder<br>einzuschränken. Lokale Pfade und Wechselmedien sind in der Standardsuche mit<br>einbegriffen. Der zutreifendste Treiber wird installiet. |
|                  | Wechselmedien durchsuchen (Diskette, CD,)                                                                                                    |
|                  | Eolgende Quelle ebenfalls durchsuchen:                                                                                                    |
|                  | C:\1_Treiber\Nipron\su-us2_driver_2768-02\Nipron 🔽 Durchsuchen                                                                                                    |
|                  | Nicht suchen, sondern den zu installierenden Treiber selbst wählen                                                                                                    |
|                  | Verwenden Sie diese Option, um einen Gerätetreiber aus einer Liste zu wählen. Es wird<br>nicht garantiert, dass der von Ihnen gewählte Treiber der Hardware am besten entspricht.                                       |
| rechende Quelle  |                                                                                                    |
| und auf "Weiter" | <zurück weiter=""> Abbrechen</zurück>                                                                                                    |

| Es wird gesucht |                                       |
|-----------------|---------------------------------------|
| Nipron USB Port |                                       |
|                 | 2                                     |
|                 |                                       |
|                 | <zurück weiter=""> Abbrechen</zurück> |

| 7                        | Hardwareinstallation                                                                                                    |
|--------------------------|----------------------------------------------------------------------------------------------------|
|                          | Die Software, die für diese Hardware installiert wird:<br>Nipron USB Port<br>hat den Windows-Logo-Test nicht bestanden, der die Kompatibilitäl mit<br>Windows XP überprüft <u>Warum ist dieser Test wichtig?</u><br>Das Fortsetzen der Installation dieser Software kann die korrekte<br>Funktion des Systems direkt oder in Zukunft beeinträchtigen.<br>Microsoft empfieht stengstens, die Installation intet abzubrechen<br>und sich mit dem Hardwarehersteller für Software, die den<br>Windows-Logo-Test bestanden hat, in Verbindung zu setzen. |
| Installation fortsetzen. |                                                                                                    |

| 8                              | Assistent für das Suchen neuer Hardware<br>Die Software wird installiert                                                                      |  |
|--------------------------------|----------------------------------------------------------------------------------------------------|--|
|                                | Nipron USB Port                                                                                                    |  |
|                                | Der Systernwiederherstellungspunkt wird gesetzt und alte Dateien werden gesichert, falls das System zukkünftig wiederhergestellt werden muss. |  |
| Die Software wird installiert. | <zurück weiter=""> Abbrechen</zurück>                                                                                                    |  |

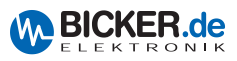

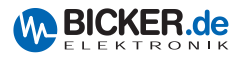

|                 | Assistent für das Suchen neuer Hardware                             |  |
|-----------------|---------------------------------------------------------------------|--|
| 9               | Fertigstellen des Assistenten                                       |  |
|                 | Die Software für die folgende Hardware wurde installiert:           |  |
|                 | Nipron USB Port                                                     |  |
|                 |                                                                     |  |
|                 |                                                                     |  |
|                 |                                                                     |  |
|                 | Klicken Sie auf "Fertig stellen", um den Vorgang abzuschließen.     |  |
|                 | <zurück abbrechen<="" fertig="" stellen="" td=""><td></td></zurück> |  |
| Fertig stellen. |                                                                     |  |

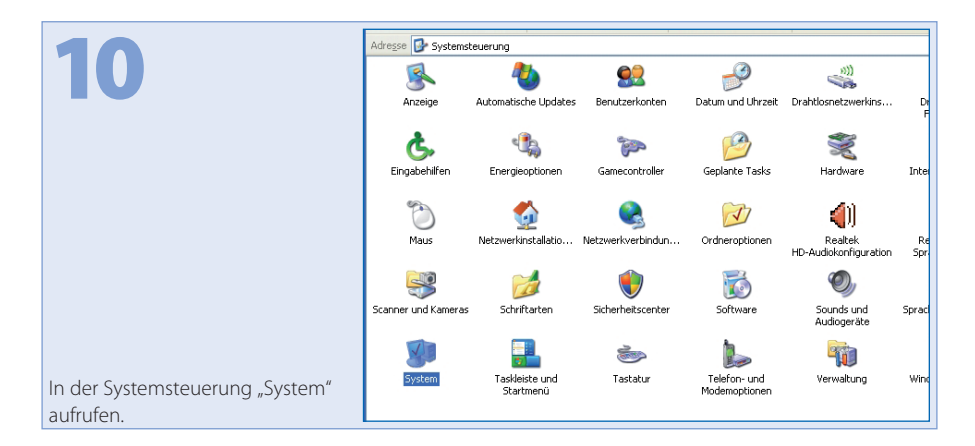

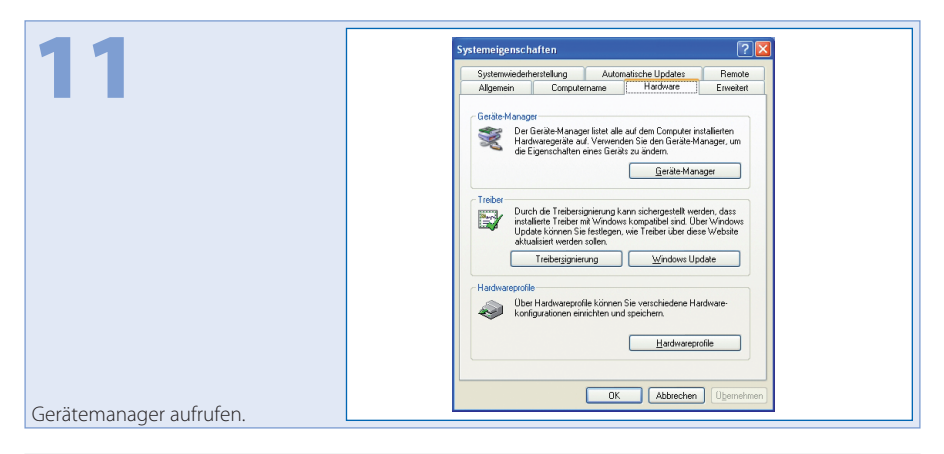

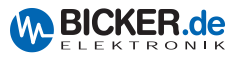

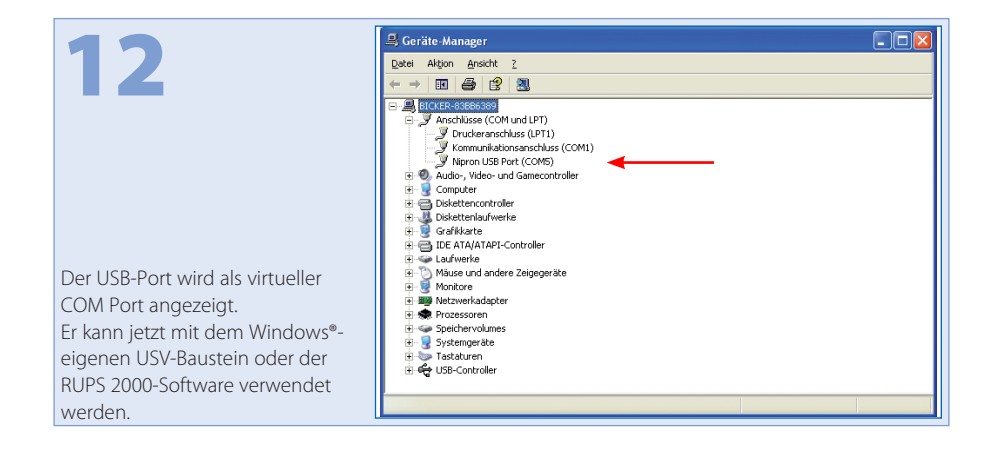

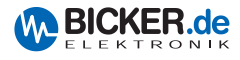

#### 3.2 RUPS 2000-B1

Die Software unterstützt die Betriebssysteme: Novell NetWare<sup>®</sup>, Linux, LAN Manager, Windows<sup>®</sup> 3.x/95/98/NT/ME/2000/2003/XP/Vista/7, IBM Lan Server, Artisoft LANtastic.

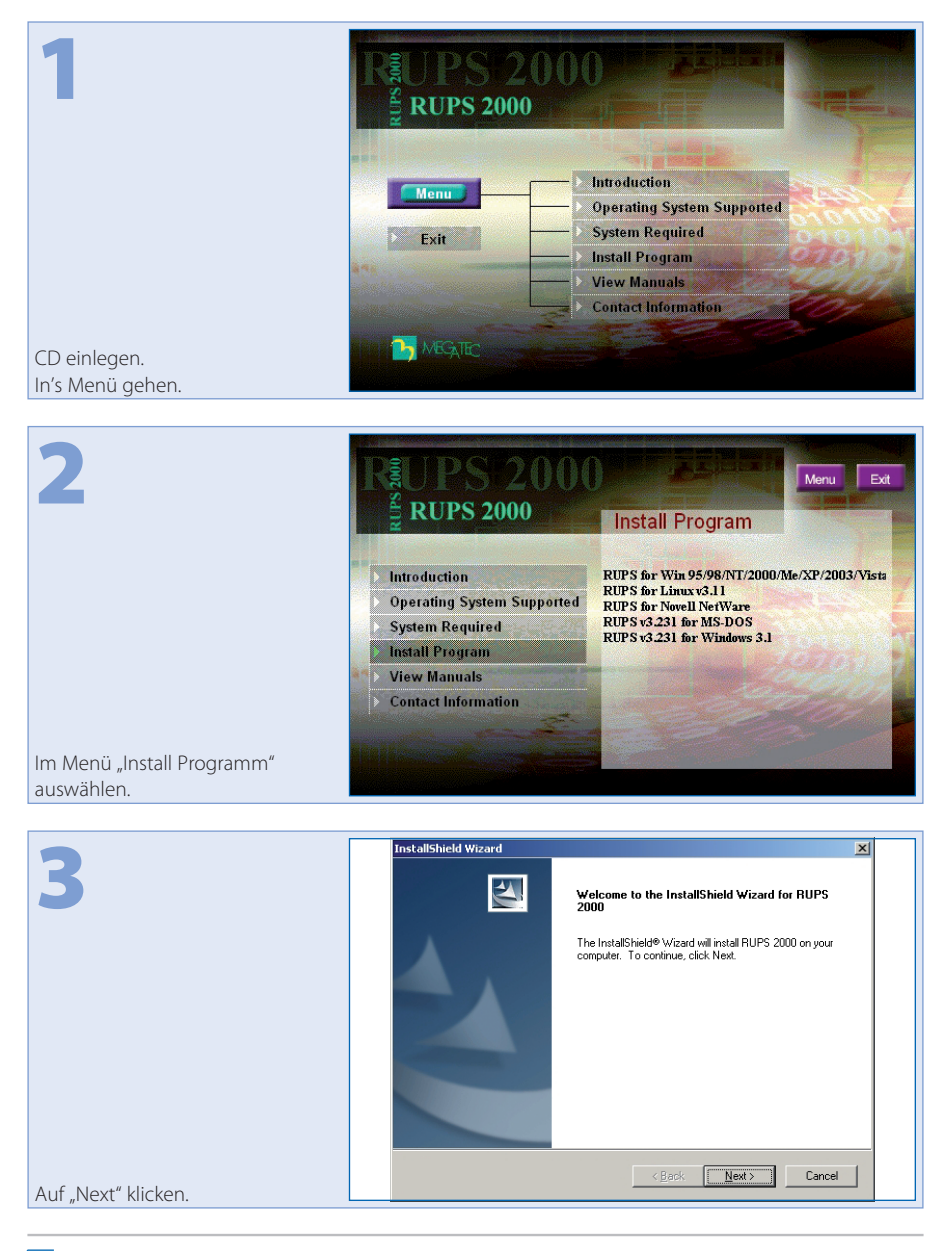

| License Agreement                                                                                                    |
|----------------------------------------------------------------------------------------------------|
| Please read the following license agreement carefully.                                                                                                    |
| Press the PAGE DOWN key to see the rest of the agreement.                                                                                                    |
| LIMITED WARRANTY<br>THE PROGRAM AND ENCLOSED MATERIALS ARE PROVIDED "AS IS" WITHOUT<br>WARRANTY OF ANY KIND, EITHER EXPRESSED OR IMPLIED. INCLUDING BUT<br>NOT LIMITED TO THE IMPLIED WARRANTIES OF MERCHANT ABULTY AND<br>PITNESS FOR A APATICULAR PURPOSE. THE ENTIRE RISK AS TO QUALITY AND<br>PERFORMANCE OF THE PROGRAM AND ENCLOSED MATERIAL IS ASSUMED BY<br>YOU.<br>LIMITATION OF REMEDIES<br>Mega System Technologies entire liability and your exclusion remedy shall be replacement |
| Do you accept all the terms of the preceding License Agreement? If you choose No, the<br>setup will close. To install RUPS 2000, you must accept this agreement.                                                                                                    |
| 1 1 1012 11                                                                                                    |

|                                                              | InstallShield Wizard                                                                                               |
|--------------------------------------------------------------|----------------------------------------------------------------------------------------------------|
| 5                                                            | Customer Information<br>Please enter your information.                                                             |
|                                                              | Please enter your name, the name of the company for which you work and the product<br>serial number.<br>User Name: |
|                                                              | –<br> Bicker<br>_Company Name:<br> Bicker                                                                          |
| Entsprechenden Daten eingeben.<br>Die Seriennummer steht auf | Serial Number:                                                                                                    |
| der CD-Hülle.                                                | < <u>Back</u> <u>N</u> ext> Cancel                                                                                 |

| 6                                                                       | Question         X           You have provided the following registration information         Name: Benutzer Name!! // User name!!           Company: Firmenname!! // User name!!         Serial Number:           Is this registration information correct?         Serial Number: |
|-------------------------------------------------------------------------|----------------------------------------------------------------------------------------------------|
| Sind alle Daten korrekt eingege-<br>ben, mit Klick auf "Ja" fortfahren. | <u>a</u> ]                                                                                                    |

BICKER.de

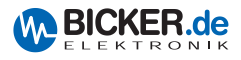

|                                | InstallShield Wizard                                                                                                |
|--------------------------------|----------------------------------------------------------------------------------------------------|
|                                | Choose Destination Location                                                                                         |
|                                | Select folder where Setup will install files.                                                                       |
|                                | Setup will install RUPS 2000 in the following folder.                                                               |
|                                | To install to this folder, click Next. To install to a different folder, click Browse and select<br>another folder. |
|                                |                                                                                                    |
|                                |                                                                                                    |
|                                |                                                                                                    |
|                                | Destination Folder                                                                                                  |
|                                | C:\Programme\Megatec\RUPS 2000 Browse                                                                               |
|                                | InstellShield                                                                                                    |
| Das Verzeichnis wählen und auf | < Back Next> Cancel                                                                                                 |
| "Next" klicken.                |                                                                                                    |

|                     | InstallShield Wizard                                                                                                    |
|---------------------|----------------------------------------------------------------------------------------------------|
| 8                   | Select Program Folder<br>Please select a program folder.                                                                                                    |
|                     | Setup will add program icons to the Program Folder listed below. You may type a new folder<br>name, or select one from the existing folders list. Click Next to continue. |
|                     | Program Folders:                                                                                                    |
|                     | Fuiting Folders                                                                                                    |
|                     | Acronis                                                                                                    |
|                     | Adobe                                                                                                    |
|                     | Autostart<br>Averu Zweckform Wini abel                                                                                                    |
|                     | Bauknecht Softolio                                                                                                    |
|                     | Canon iR1200-1300                                                                                                    |
|                     | InstallShield                                                                                                    |
| Auf "Next" klicken. | < Back Next > Cancel                                                                                                    |

|                                                 | InstallShield Wizard                                    |
|-------------------------------------------------|---------------------------------------------------------|
| 9                                               | Setup Status                                            |
|                                                 | RUPS 2000 Setup is performing the requested operations. |
|                                                 | Installing:                                             |
|                                                 | C:\\{99D9824A-71EA-4870-AADA-D1FA8C69A959}\data1.cab    |
|                                                 | 4%                                                      |
|                                                 |                                                         |
|                                                 |                                                         |
|                                                 | InstallShield                                           |
| Die Daten werden in das<br>Verzeichnis kopiert. | Cancel                                                  |

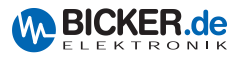

|                              | InstallShield Wizard |                                                                                                 |
|------------------------------|----------------------|-------------------------------------------------------------------------------------------------|
| 10                           |                      | InstallShield Wizard Complete                                                                   |
|                              |                      | The InstallShield Wizard has successfully installed RUPS 2000. Click Finish to exit the wizard. |
|                              |                      | ✓ Yes, I want to view the Readme file.                                                          |
|                              |                      | Tes, I want to register the product now.                                                        |
|                              |                      |                                                                                                 |
|                              |                      |                                                                                                 |
| Optional die Häckchen setzen |                      | < Back Finish Cancel                                                                            |
| una "Finish kiicken.         |                      |                                                                                                 |

|                                 | InstallShield Wizard                         |                                                           |  |
|---------------------------------|----------------------------------------------|-----------------------------------------------------------|--|
|                                 | Enter Text                                   | A well-                                                   |  |
|                                 | Please enter information in the field below. |                                                           |  |
|                                 | 1. Your Name/Company Name:                   | Benutzer Name!! // User name!!/Firmenname!! // Customer N |  |
|                                 | 2. Country and Area:                         | Select from list                                          |  |
|                                 | 3. <u>E</u> -mail Address:                   |                                                           |  |
|                                 | 4. Product Name:                             | RUPS 2000                                                 |  |
|                                 | 5. <u>S</u> erial Number:                    |                                                           |  |
|                                 | 6. Software <u>V</u> ersion:                 | 3.30                                                      |  |
|                                 | 7. Cable <u>N</u> umber:                     | Select from list                                          |  |
|                                 | 8. UPS Brand Name, Model No. (or             | UPS Manufacturer):                                        |  |
|                                 | Comments:                                    | ×                                                         |  |
| Wird die Software registriert,  |                                              | <u>v</u>                                                  |  |
| müssen die Felder (auch Serien- | InstallShield                                | Desider New Desider Later                                 |  |
| nummer) ausgefüllt werden.      |                                              | Eegister Now Hegister Later                               |  |

| 12                                              | InstallShield Wizard |                                                                                                    |
|-------------------------------------------------|----------------------|----------------------------------------------------------------------------------------------------|
|                                                 |                      | InstallShield Wizard Complete<br>The InstallShield Wizard has successfully installed RUPS<br>2000. Before you can use the program, you must restart your<br>computer. |
|                                                 |                      | Yes, I want to restart my computer now.                                                                                                    |
|                                                 |                      | C No, I will restart my computer later.                                                                                                    |
|                                                 |                      | Remove any disks from their drives, and then click Finish to<br>complete setup.                                                                                       |
|                                                 |                      |                                                                                                    |
| Fertigstellung.<br>Danach auf "Finish" klicken. |                      | Keck Finish Cencel                                                                                                    |

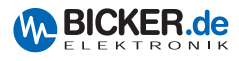

| 13                                                                           |        |
|------------------------------------------------------------------------------|--------|
|                                                                              | Suchen |
| Die RUPS 2000 kann ohne<br>vorherigen Neustart des PC's<br>gestartet werden! |        |

| 14                |                                                                                  |
|-------------------|----------------------------------------------------------------------------------|
| Auf "Ja" klicken. | Rups Service       Rups Service is stopped.       Start the service now       2a |

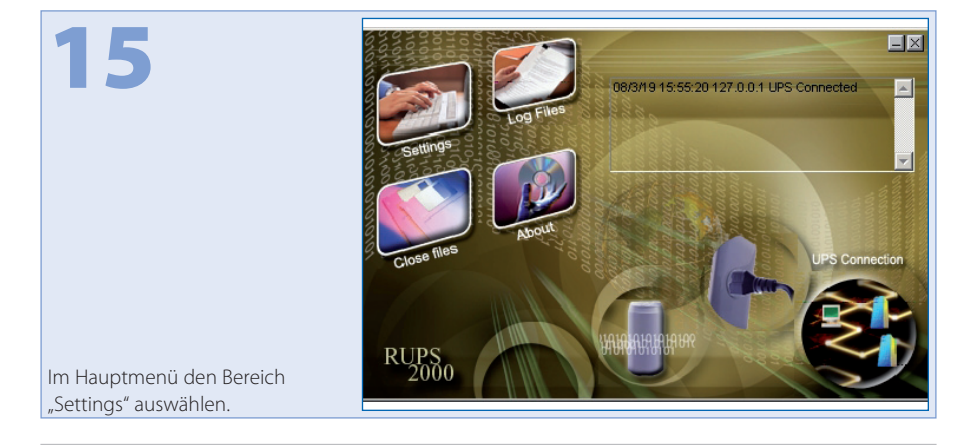

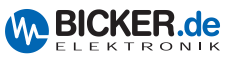

|                                  | > Settings                             |  |
|----------------------------------|----------------------------------------|--|
| 16                               | General E-Mail Pager Shutdown Warnings |  |
|                                  |                                        |  |
|                                  | Schnittstelle:                         |  |
|                                  | Eusswort: CDM 2                        |  |
|                                  | COM 4                                  |  |
|                                  |                                        |  |
|                                  |                                        |  |
|                                  |                                        |  |
|                                  |                                        |  |
|                                  |                                        |  |
|                                  |                                        |  |
|                                  |                                        |  |
| Im Reiter "General" den entspre- |                                        |  |
| chenden COM Port auswählen.      |                                        |  |

|                               | > Settings                                                                          |  |
|-------------------------------|-------------------------------------------------------------------------------------|--|
| 17                            | General E-Mail Pager Shutdown Warnings                                              |  |
|                               | ✓ Windows beenden( <u>W</u> )                                                       |  |
|                               | Shutdown beginnt nach Meldung<br>"Netzspannungsfehler" in (0 - 2880)[C]; 0.2 — Mins |  |
|                               | Shutdown beginnt nach Meldung "Batterie entladen" 0 📻 Mins in (0 - 600)[L]:         |  |
|                               | Automat. Speichern von Dateien( <u>K</u> )                                          |  |
|                               | Befehlsdatei ausführen(E)                                                           |  |
|                               |                                                                                     |  |
|                               | USV abschalten(P)                                                                   |  |
|                               |                                                                                     |  |
| Im Reiter "Shutdown" die      | Zuletzt gespeicherte Informationen beim Starten<br>anzeigen (U)                     |  |
| Überbrückungszeit einstellen. |                                                                                     |  |
| "USV abschalten" muss nicht   |                                                                                     |  |
| gesetzt sein.                 | OK Abbrechen                                                                        |  |

| 18                                                            | ▶ Settings       ★         General       E-Mail       Pager       Shutdown       Warnings         ▶       Attiviere Pop-Up Warnungen       10       Sek.         ▶       Notified Message       10       Sek.         AC Eehler:       AttentionI Utility Power Failurel       AC Engang normat         AC Eingang normat       AttentionI UPS Battery Low       Schwache USV Batterie         UPS Recovered from Low Battery       Weder normat |
|---------------------------------------------------------------|----------------------------------------------------------------------------------------------------|
| Im Reiter "Warnings" können                                   |                                                                                                    |
| Bildschirm-Meldungen einge-                                   |                                                                                                    |
| stellt werden, die das System bei<br>Stromausfall einblendet. | OK Abbrechen                                                                                                    |

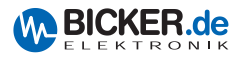

| 10                          | Settings                                                                       |
|-----------------------------|--------------------------------------------------------------------------------|
|                             | Aktiviere Pageruf           Modem verbunden mit:         COM 2                 |
|                             | Notified Pager Number Ereignis Pager Nummer Sende Pagetext A© Fehler:          |
|                             | AC Strom zurueckgekeht: AC Eingeng normel: Schwache USV Battere wirder er mmil |
|                             | Ereignisse an gleiche EagerNr. senden                                          |
| Einstellungen für Pager.    |                                                                                |
| Es wird ein Modem benötigt! | UK Abbrechen                                                                   |

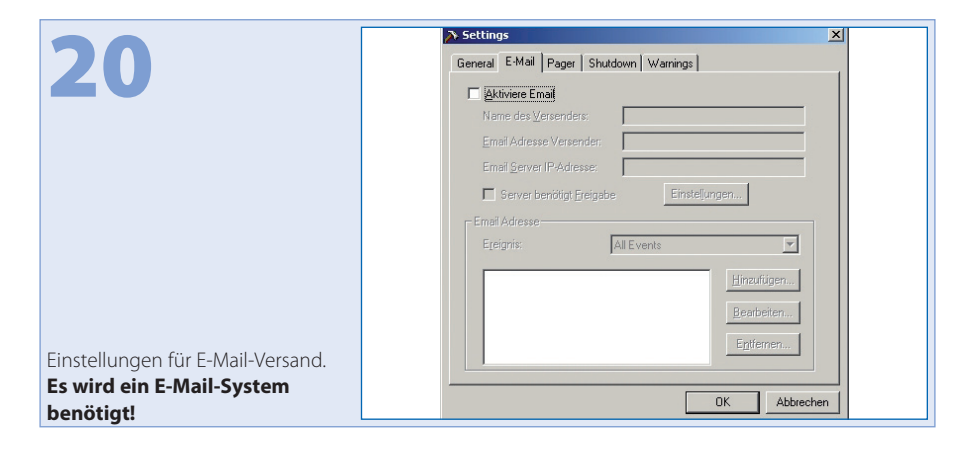

# Netzstecker ziehen = Netzausfall simulieren. Der PC fährt nach vorgegebener Zeit herunter und schaltet ab. Netzstecker ziehen ziehen ziehe

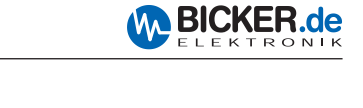

| 22                                                              | Event Log           List         Calendar                                                                                                    | ×  |
|-----------------------------------------------------------------|----------------------------------------------------------------------------------------------------|----|
|                                                                 | Date         Time         Description           ▲ 2008-3-19         16.07:26         ▲ C Failure           ④ 2008-3-19         16.07:28         ▲ C Power Restored           ▲ 2008-3-19         16.07:30         ▲ C Failure           ④ 2008-3-19         16.07:30         ▲ C Failure           ④ 2008-3-19         16.07:32         ▲ C Power Restored           ▲ 2008-3-19         16.07:34         ▲ C Failure           ④ 2008-3-19         16.07:36         ▲ C Power Restored |    |
| Fehlermeldungen können mittels<br>einer Liste abgelesen werden. | Save as Print Clear Ex                                                                                                    | it |

|                             | <b>%</b> | ivent Log |       |        |       |        |       | )    | ×I I |
|-----------------------------|----------|-----------|-------|--------|-------|--------|-------|------|------|
| 73                          | Li       | st Cale   | endar |        |       |        |       |      |      |
|                             |          | Sun       | Mon   | Tue    | Wed   | Thurs  | Fri   | Sat  |      |
|                             |          |           |       |        |       |        |       |      |      |
|                             |          |           |       |        |       |        |       | 1    |      |
|                             |          | 2         | 3     | 4      | 5     | 6      | 7     | 8    |      |
|                             |          | 9         | 10    | 11     | 12    | 13     | 14    | 15   |      |
|                             |          | 16        | 17    | 18     | 19    | 20     | 21    | 22   |      |
|                             |          | 23        | 24    | 25     | 26    | 27     | 28    | 29   |      |
|                             |          | 30        |       |        | EI    | 200    | 8/03  |      |      |
|                             |          |           |       |        |       | ,<br>, |       |      |      |
| Im Kalender werden Tage mit |          |           | Sa    | ive as | Print | (      | Clear | Exit | 1    |
| Störungen markiert.         |          |           |       |        |       |        |       |      | -    |

| 24                                                                   | 🐉 Closed File Records                                                                 |
|----------------------------------------------------------------------|---------------------------------------------------------------------------------------|
|                                                                      | Speicher geschlossener Dateien:<br>IEFrame<br>AdobeAcrobat<br>rotti_renvmd32<br>OMain |
|                                                                      | Geschlossene Anwendungen:                                                             |
| Inter "Close files" werden die<br>eschlossenen Programme<br>elistet. | ОК                                                                                    |

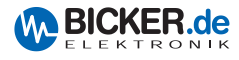

#### 3.3 USV-Dienst von Windows® 2000 / XP

Der USV-Dienst befindet sich in der Systemsteuerung unter Energieoptionen

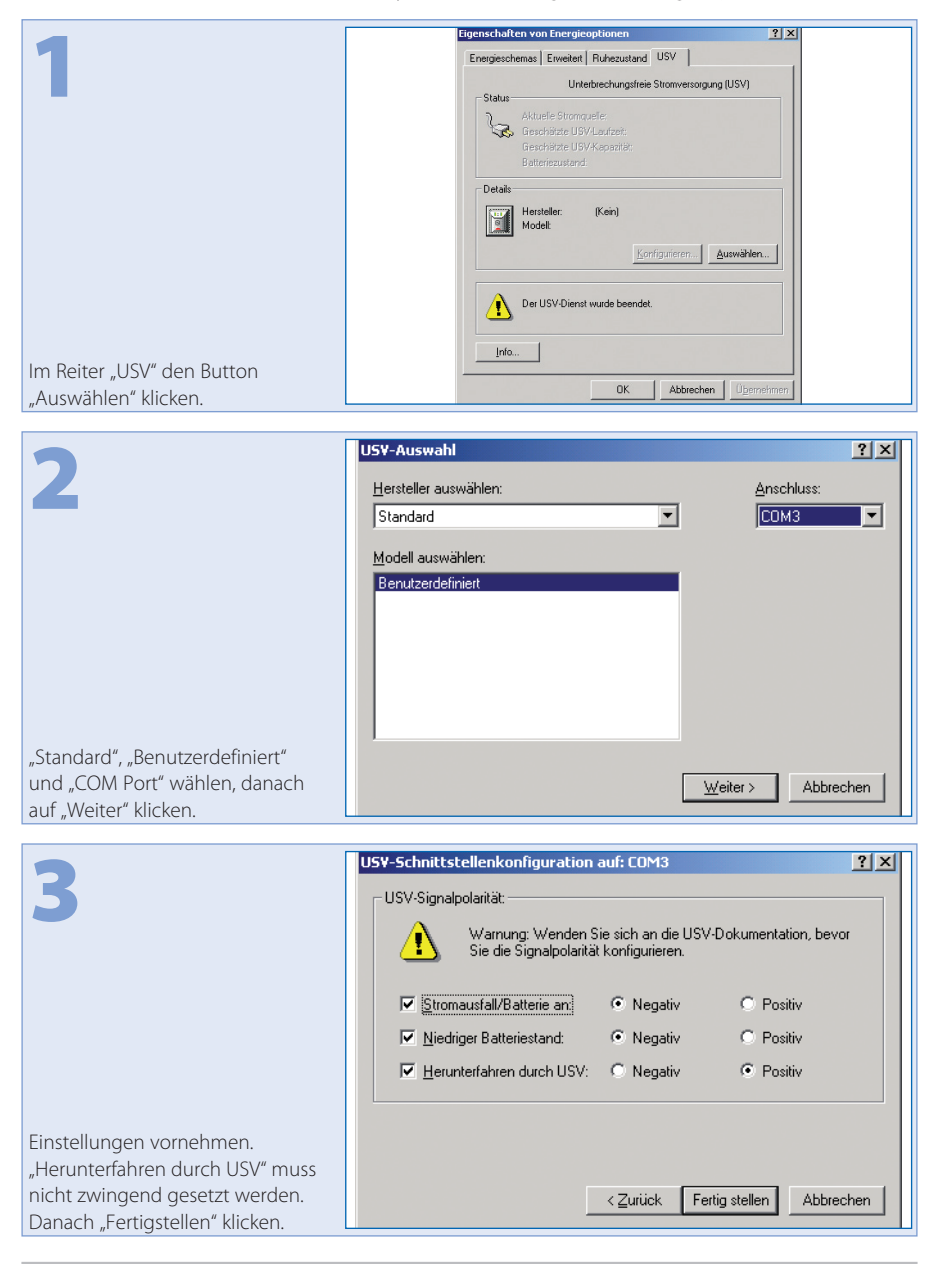

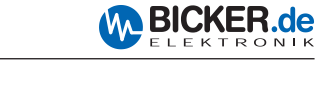

|                            | Eigenschaften von Energieoptionen                                                    |
|----------------------------|--------------------------------------------------------------------------------------|
|                            | Energieschemas Erweitert Ruhezustand USV                                             |
|                            | Listerbrook unefreie Strem uneeren na (LIS) (                                        |
|                            | Status                                                                               |
|                            | Aktuelle Stromquelle:                                                                |
|                            | Geschätzte USV-Laufzeit:                                                             |
|                            | Geschätzte USV-Kapaztät:                                                             |
|                            | Denteriezusiarra.                                                                    |
|                            | Details                                                                              |
|                            | Hersteller: Standard                                                                 |
|                            | Modell: Benutzerdefiniert                                                            |
|                            | Konfigurieren                                                                        |
|                            |                                                                                      |
|                            |                                                                                      |
|                            | Klicken Sie auf "DK" oder "Ubernehmen", um die neuen<br>Einstellungen zu übernehmen. |
|                            |                                                                                      |
|                            | Info                                                                                 |
| Den Button "Konfigurieren" |                                                                                      |
| klickon                    | OK Abbrechen Übernehmen                                                              |
| NIICKEII.                  |                                                                                      |

|                                                                           | USV-Konliguration                                                                                                    |  |
|---------------------------------------------------------------------------|----------------------------------------------------------------------------------------------------|--|
| 5                                                                         | Image: Security of Constraints     Image: Security of Constraints       Security of Constraints     Security of Constraints       Security of Constraints     Image: Security of Constraints       Security of Constraints     Image: Security of Constraints       Security of Constraints     Image: Security of Constraints       Security of Constraints     Image: Security of Constraints       Security of Constraints     Image: Security of Constraints       Security of Constraints     Image: Security of Constraints       Security of Constraints     Image: Security of Constraints       Security of Constraints     Image: Security of Constraints       Image: Security of Constraints     Image: Security of Constraints       Image: Security of Constraints     Image: Security of Constraints       Image: Security of Constraints     Image: Security of Constraints       Image: Security of Constraints     Image: Security of Constraints       Image: Security of Constraints     Image: Security of Constraints       Image: Security of Constraints     Image: Security of Constraints       Image: Security of Constraints     Image: Security of Constraints       Image: Security of Constraints     Image: Security of Constraints       Image: Security of Constraints     Image: Security of Constraints       Image: Security of Constraints     Image: Security of Constraints       Image: Security of Consty of Constrain |  |
| Gewünschte Einstellungen vor-<br>nehmen. Danach "OK" und<br>"Übernehmen". | OK Abbrechen                                                                                                    |  |

| 6                                                                                                   | TEST<br>Netzstecker ziehen                                                                                                    |
|----------------------------------------------------------------------------------------------------|----------------------------------------------------------------------------------------------------|
| Nach einigen Sekunden erscheint<br>diese Meldung.<br>Der PC fährt nach vorgegebener<br>Zeit runter. | Nachrichtendienst Nachricht von TEST2 an TEST2 am 22.08.2007 15:50:34 Ein Stromausfall ist bei TEST2 aufgetreten. Bitte beenden Sie alle Aktivitäten auf diesem Server. |

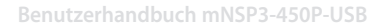

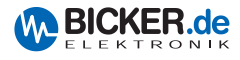

# 4. Verkabelung

#### 4.1 Extern

Das Netzteil wird auf der Rückseite mittels eines USB-Kabels mit dem Mainboard verbunden.

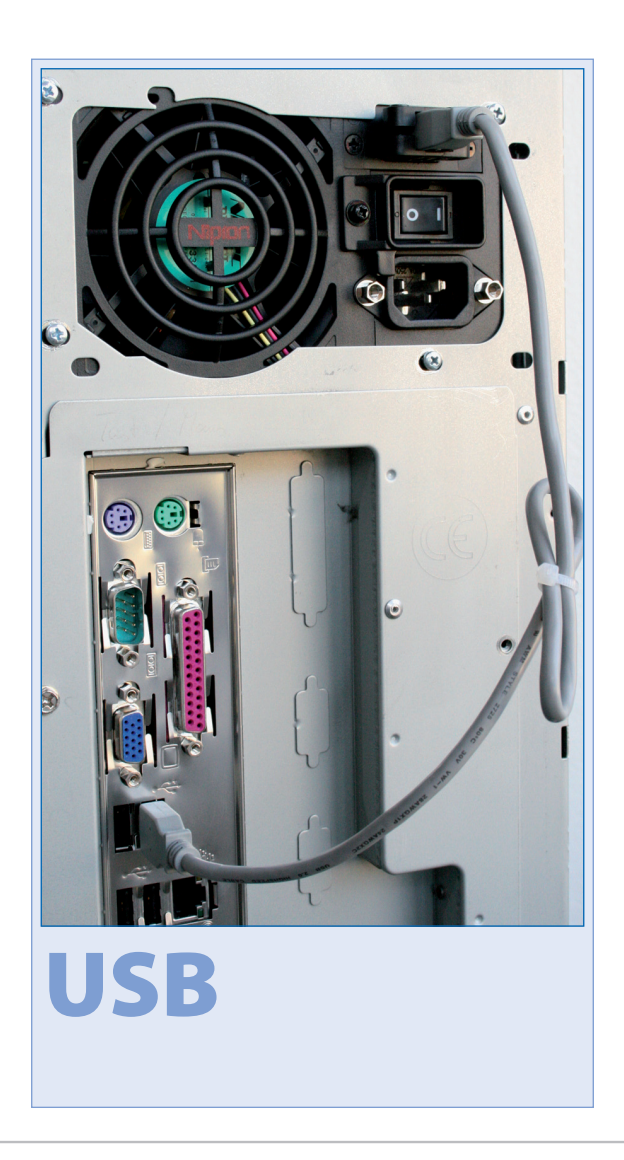

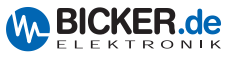

#### 4.2 Intern (ENSP3-USB-INT)

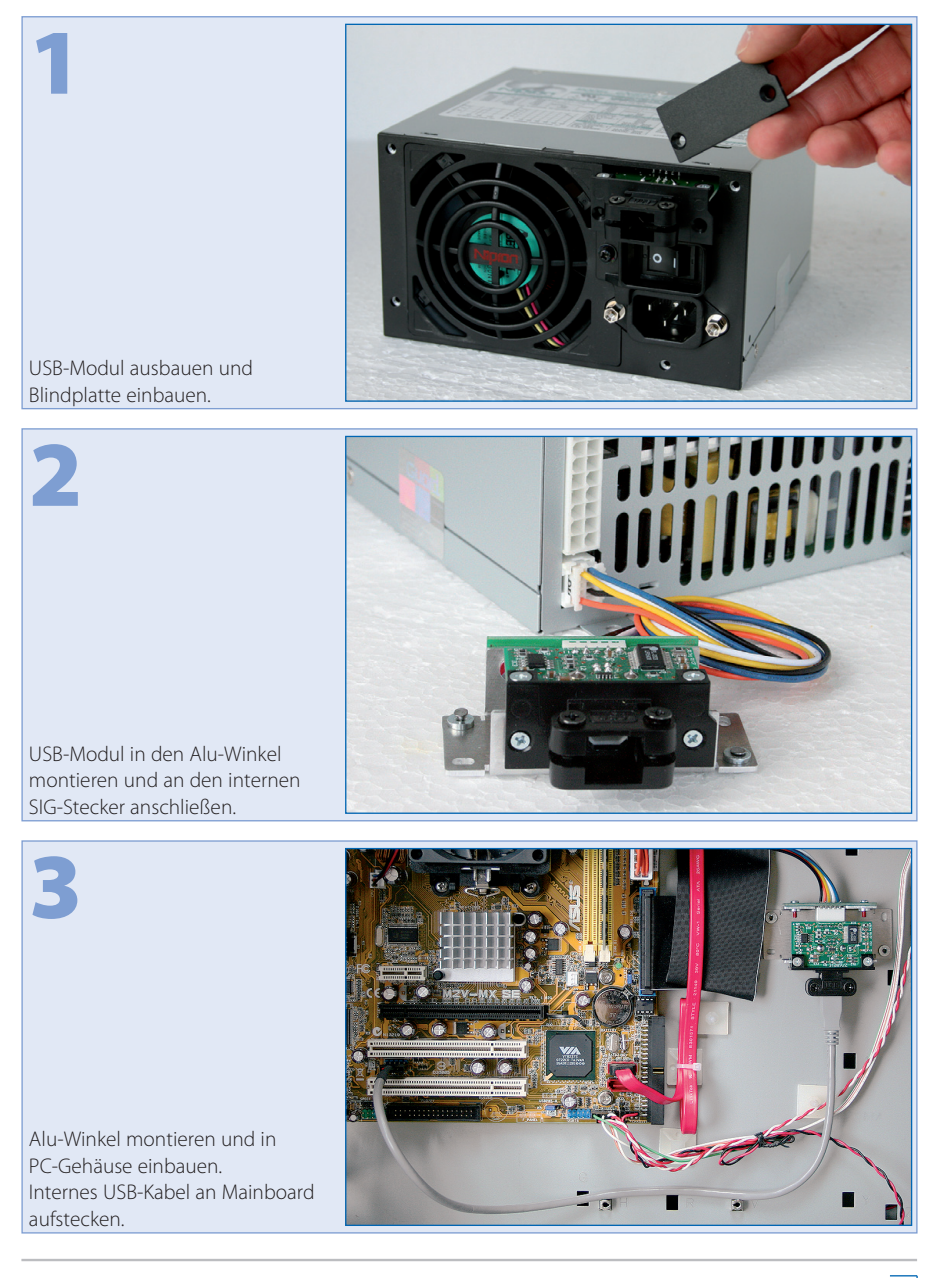

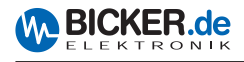

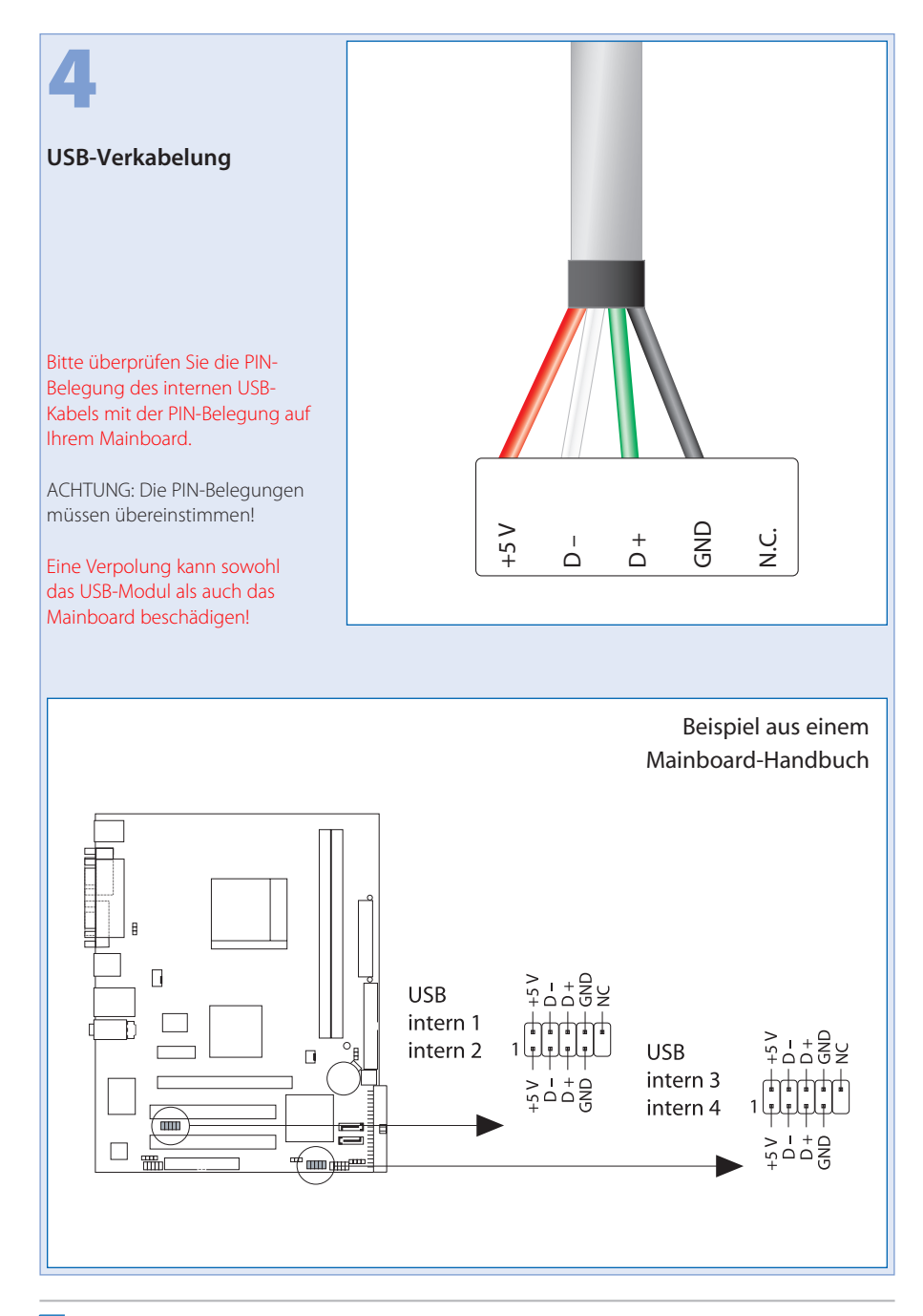

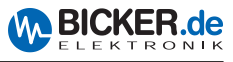

# 5. ENSP3-REBOOT (Automatic Startup PC board)

#### Die Platine unterstützt folgende Betriebsmodi:

- Start des PC's, sobald die Netzspannung angelegt wird.
- Wiedereinschalten (Reboot) des PC's bzw. Windows®, wenn während der Herunterfahr-Phase von Windows® die Netzspannung wiederkehrt. Hinweis: Dies ist über die PC BIOS-Einstellung nicht möglich

#### Das ENSP3-REBOOT beinhaltet:

Automatic Startup PC board, Verkabelung, Quetschverbinder, Abstandshalter

#### Einbau bzw. Nachrüstung

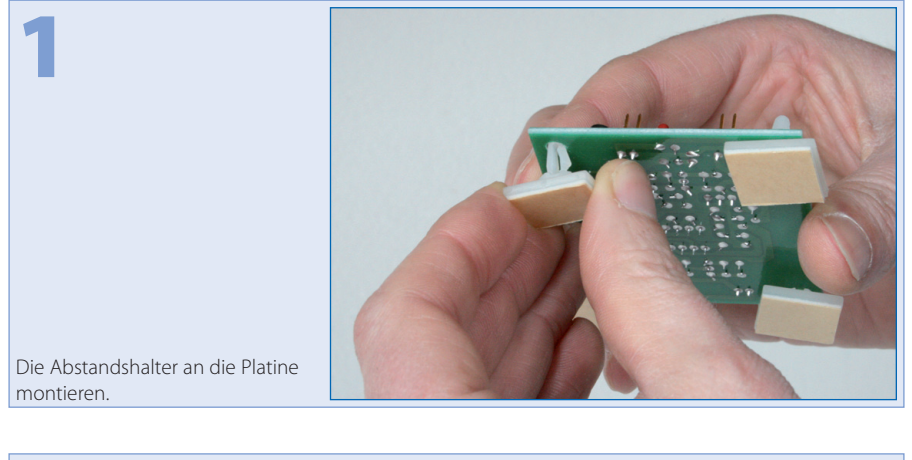

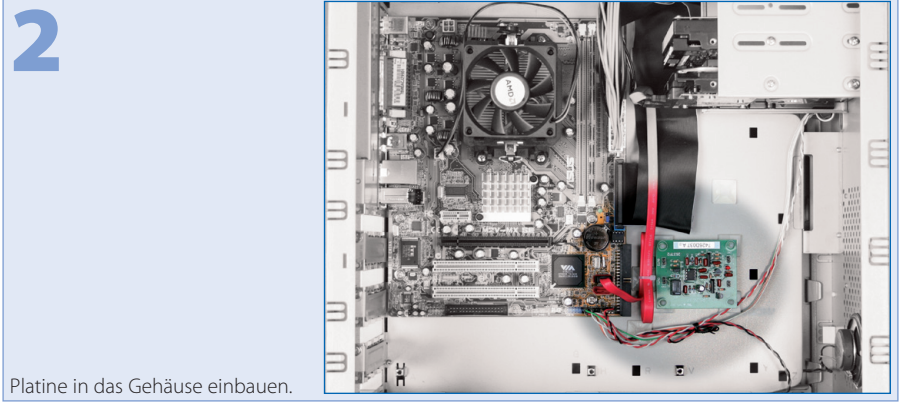

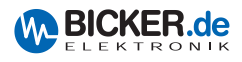

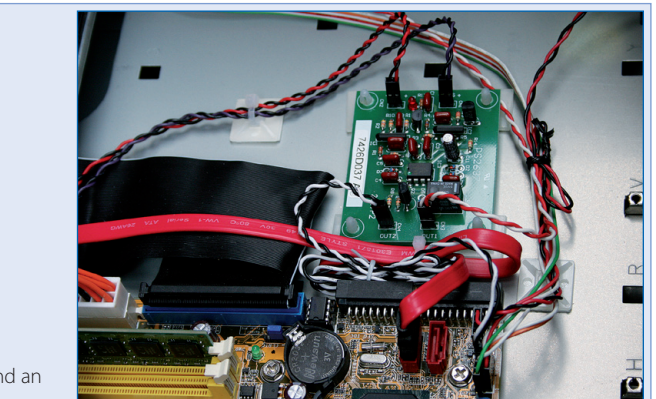

Folgende Verkabelungen sind an der Platine vorzunehmen:

Das rot/schwarz-verdrillte Kabel an +5 V sowie das violett/schwarz-verdrillte Kabel an +5 VS anstecken. Auf Polung achten!

Anschließend die offenen Enden mit dem ATX-Kabelbaum verbinden (rot/rot, violett/violett, schwarz/ schwarz). Den Einschalttaster des PC's an OUT2 anschließen und das beiliegende weiß/schwarze Kabel an die Stiftleiste (Einschalttaster) auf dem Mainboard aufstecken. Den anderen Stecker auf OUT1 stecken.

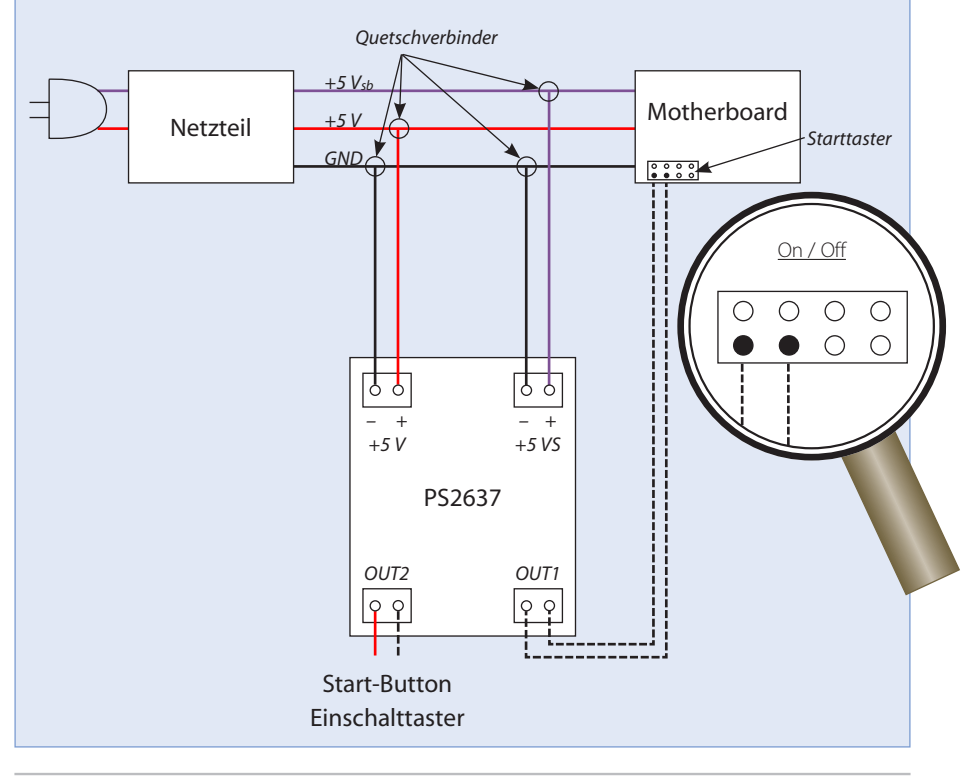

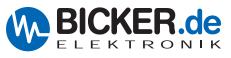

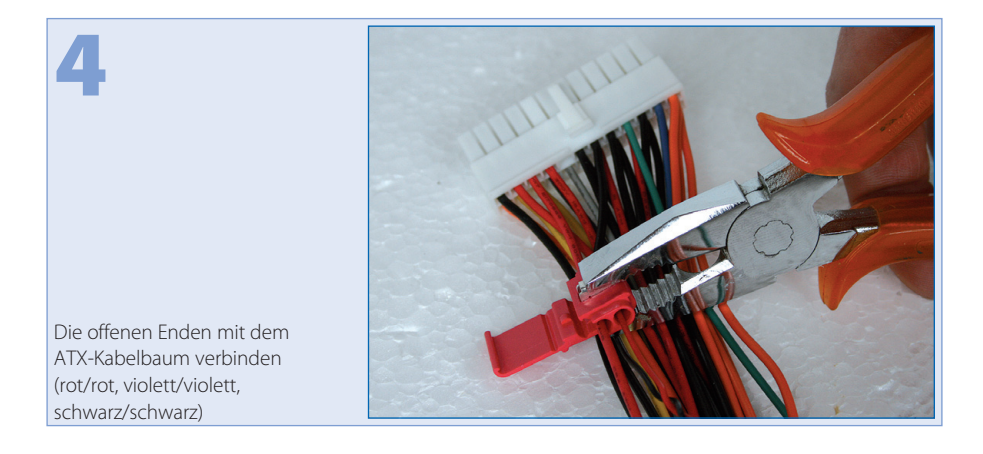

# 6. Sicherheitshinweise

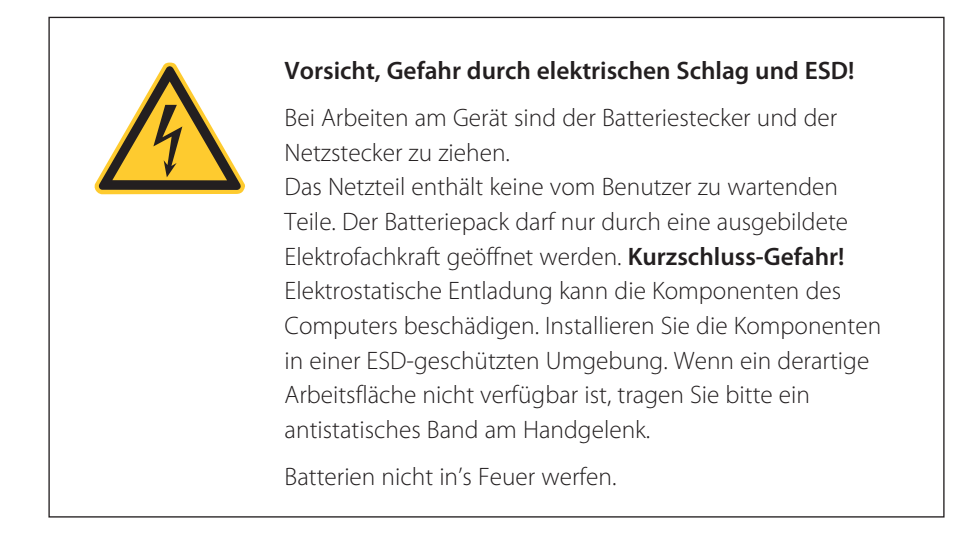

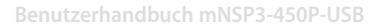

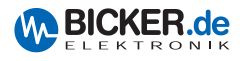

# 7. Fehlerbehebung

| Fehler:             | Keine Funktion                                                                                                    |
|---------------------|----------------------------------------------------------------------------------------------------|
| Möglicher Grund:    | 1. Netzschalter ausgeschaltet<br>2. Kabel an Netzteil und PC lose                                                                                                    |
| Behebungsvorschlag: | 1. Netzschalter einschalten<br>2. Kabel an Netzteil und PC auf festen Sitz prüfen                                                                                    |
| Fehler:             | Keine USV-Funktion                                                                                                    |
| Möglicher Grund:    | <ol> <li>Kein Batteriepack angeschlossen</li> <li>Batteriepack hat nicht genügend Kapazität<br/>oder ist entladen</li> </ol>                                         |
| Behebungsvorschlag: | 1. Batteriepack anschließen<br>2. Batteriepack laden oder austauschen                                                                                                |
| Fehler:             | Keine Software-Kommunikation                                                                                                    |
| Möglicher Grund:    | 1. Falscher COM-Port eingestellt<br>2. Bei mNSP3-450P-USB: USB-Treiber nicht installiert                                                                             |
| Behebungsvorschlag: | 1. COM-Port einstellen<br>2. Treiber installieren                                                                                                    |
| Fehler:             | PC schaltet im USV-Betrieb ab                                                                                                    |
| Möglicher Grund:    | <ol> <li>Die Überbrückungszeit in der USV-Software<br/>wurde zu hoch eingestellt</li> <li>Batteriepack hat nicht genügend Kapazität<br/>oder ist entladen</li> </ol> |
| Behebungsvorschlag: | 1. Überbrückungszeit prüfen<br>2. Batteriepack prüfen                                                                                                    |
| Fehler:             | PC schaltet nach Windows®-Shutdown nicht ab                                                                                                    |
|                     |                                                                                                    |
| Möglicher Grund:    | <ol> <li>ACPI-Funktion ist nicht eingeschaltet</li> <li>Falsches Schnittstellenkabel eingebaut?</li> </ol>                                                           |

- Industrial PC PSUs
- Power supplies
- Medical applications
- DC/DC converters
- UPS systems

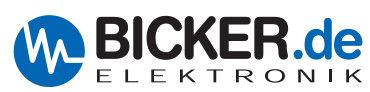

Bicker Elektronik GmbH Ludwig-Auer-Straße 23 86609 Donauwörth · Germany Tel. +49 (0)906 70595-0 Fax +49 (0)906 70595-55 E-Mail: info@bicker.de Internet: www.bicker.de